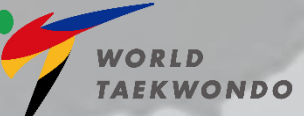

**TAEKWON**SOFT

# Participation Manual v2.0

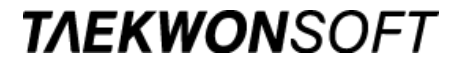

ONLINE Participation Manual

#### **1. Participation Manual**

4t WOND

4

0

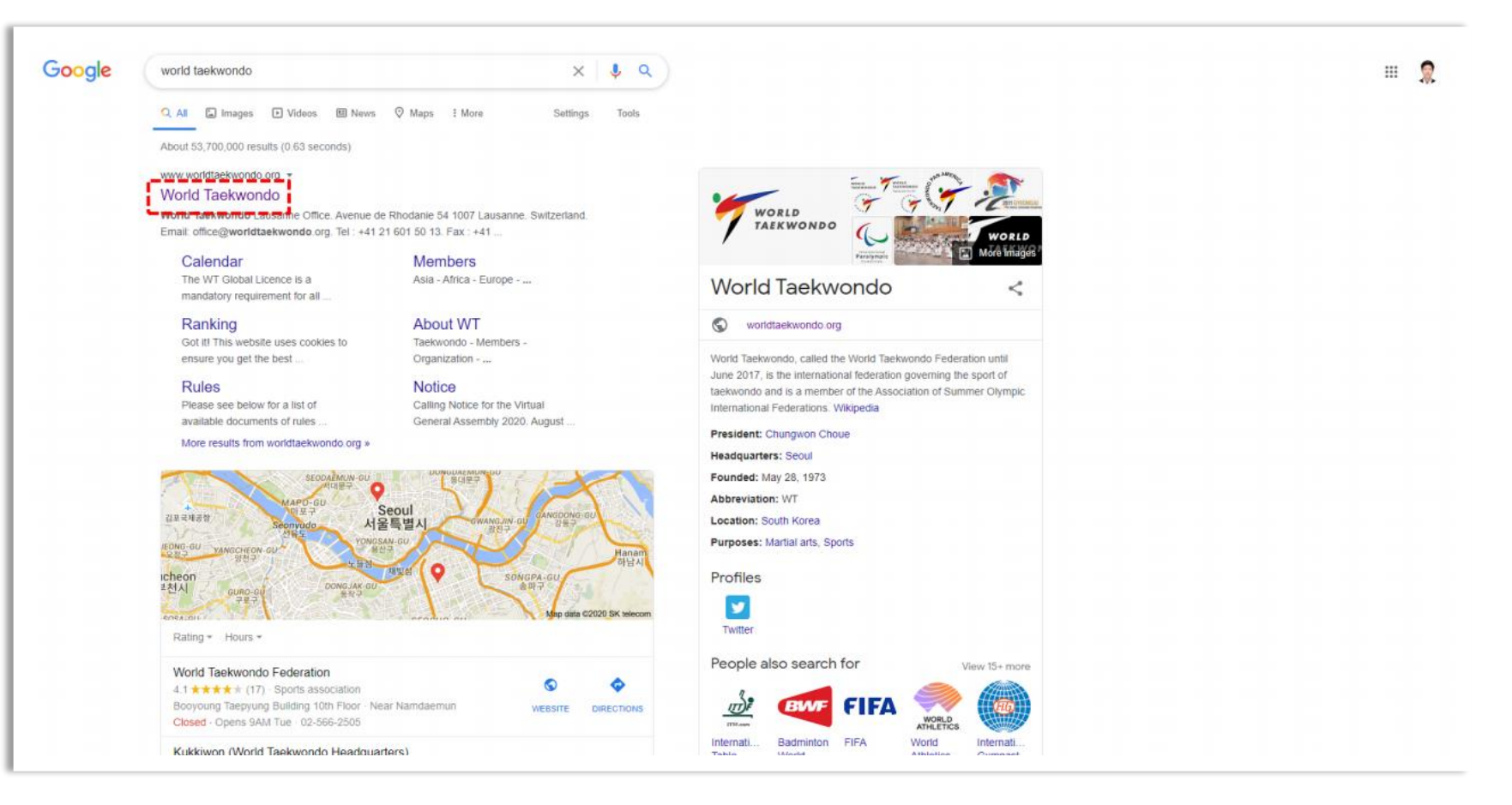

Please visit the World Taekwondo Official Website (http://www.worldtaekwondo.org/)

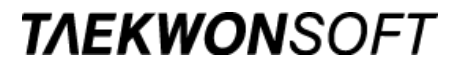

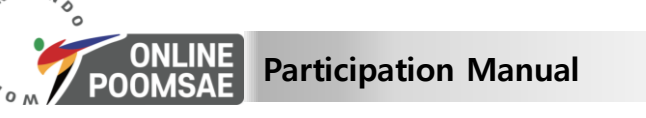

W O

#### 2. Go to World Taekwondo website (http://www.worldtaekwondo.org/)

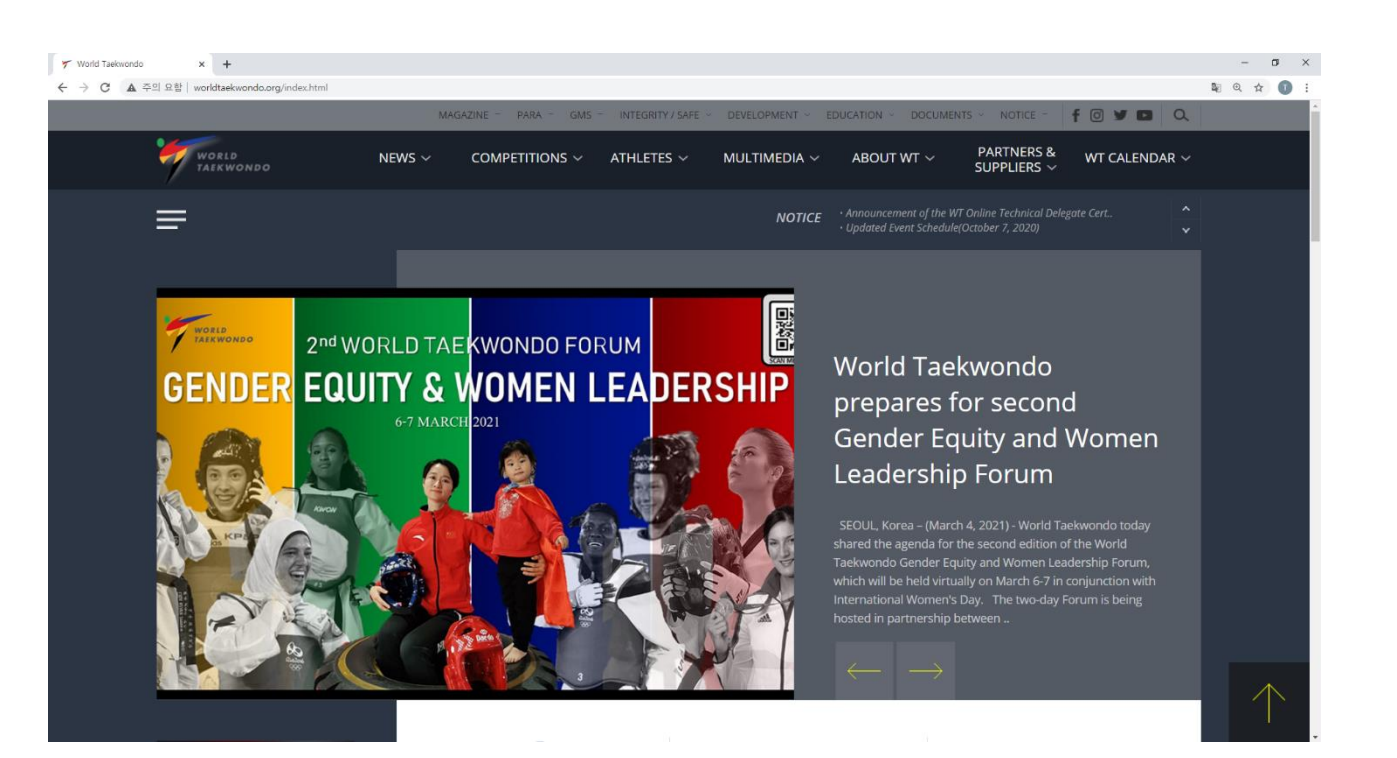

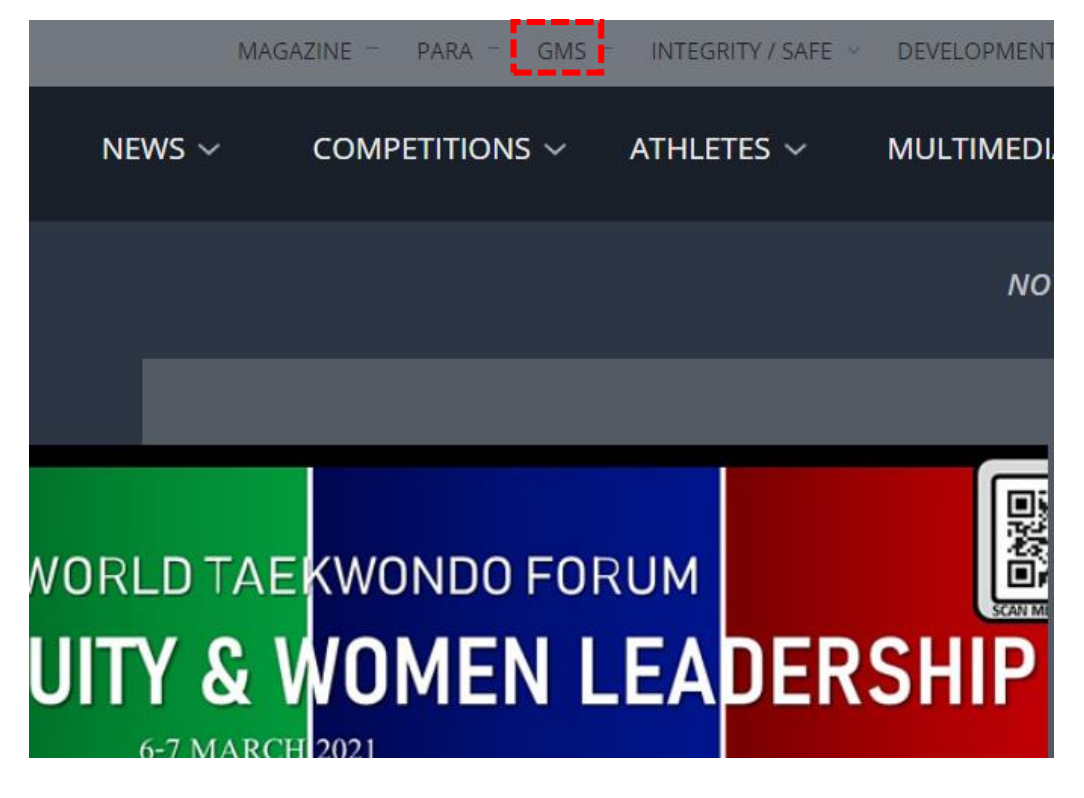

Please click <u>GMS</u> located at the top of WT website.

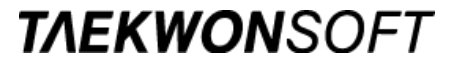

ONLINE POOMSAE Participation Manual

" KNOND

0

#### 2. Go to World Taekwondo website (http://www.worldtaekwondo.org/)

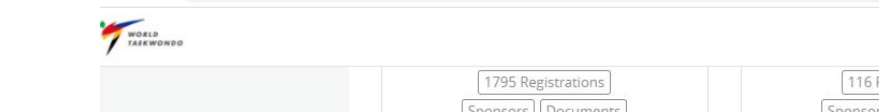

→ C ■ worldtkd.simplycompete.com/events?itemsPerPage=10&pageNum=1

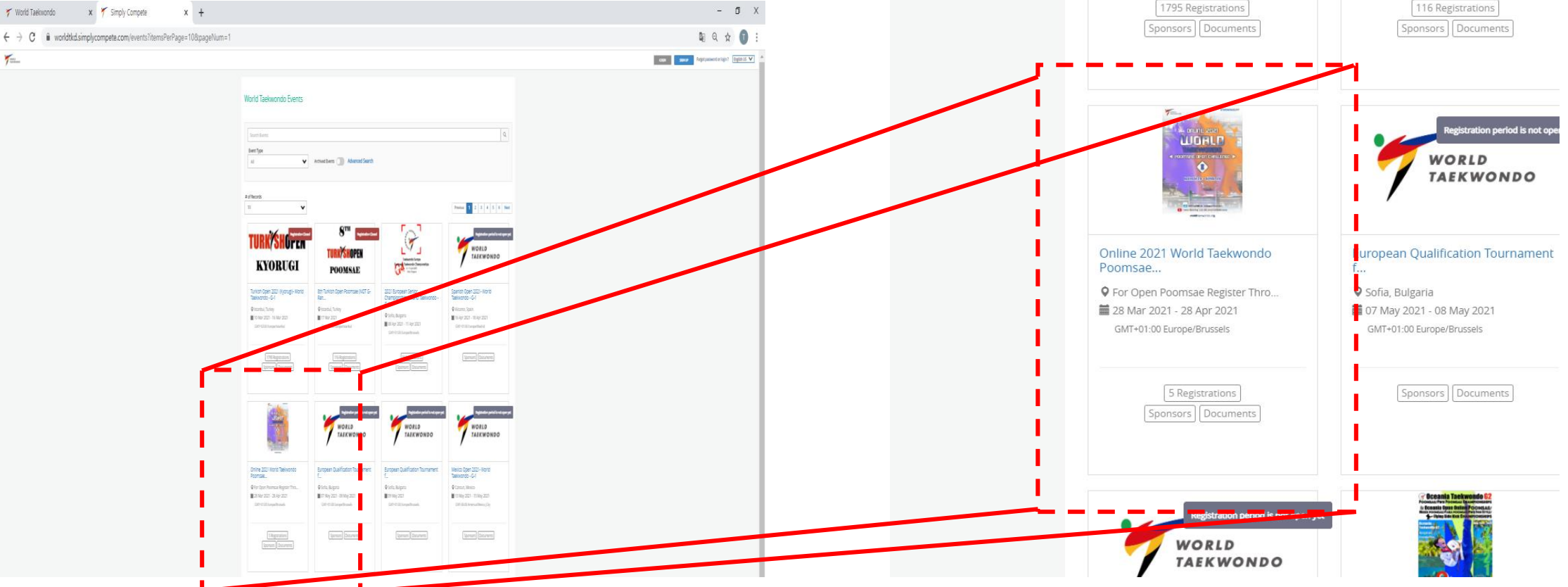

Please click banner for 'Online 2021 WT Poomsae Challenge I'

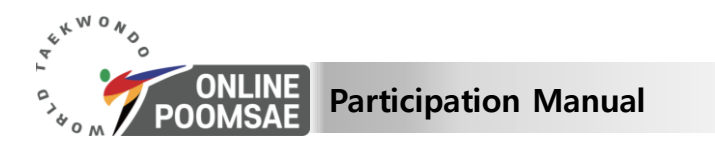

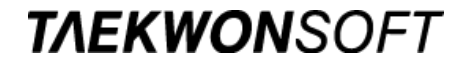

SIGN LIP Forgot password or login? English US Y

## 2. Go to World Taekwondo website (http://www.worldtaekwondo.org/)

| Vertice Research   Vertice Research   Vertice Research   Vertice Research   Research Research   Research                                                                                                    |                                                                                                    |
|----------------------------------------------------------------------------------------------------|----------------------------------------------------------------------------------------------------|
| Watche     Participants     Results     Photo gallery     Learby attractions     Competition Floor Status                                                                                                    | Registration Live<br>5 Registrations                                                                                                    |
| Event Description:         Barting from this year, WT will be organising the Online World Taekwondo Poomsae Open Challenge. The event will be held every quarterly (i.e. March, June, September, December). The event will have an Official Category for national team athletes, and an Open Challenge I in March: Family (Pairs and Team), Junior categories         • Open Challenge I in March: Family (Pairs and Team), Junior categories         • Open Challenge I In June: Family (Pairs and Team), Cated, Refugee categories         • Open Challenge I in June: Family (Pairs and Team), Cated, Refugee categories         • Open Challenge I In June: Family (Pairs and Team), Seinor, Para Taekwondo categories         • Open Challenge Grand Final in December: Invitation to top 8 participants of each previous edition (March, June, and September)         Event Dates:       2bth March 2021 - 28th April 2021         Went:       Regular Registration Period Sart Date:         Sth March 2021, 05:00 PM       Regular Registration Period Sart Date:         Cath March 2021, 05:00 PM       Regular Registration Period End Date:         Zorth Arch 2021, 05:00 PM       Sport & Event         Stort & Freson:       Sport & Event         Short & Stort March 2021, 05:00 PM       Sport & Event | ent Info Matches Participants Results Photo gallery Nearby attractions Competition Floor Status                                                                                                    |
| <ul> <li>Open Challenge II in June: Family (Pairs and Team), Cadet, Refugee categories</li> <li>Open Challenge III in September: Family (Pairs and Team), Senior, Para Taekwondo categories</li> <li>Open Challenge Grand Final in December: Invitation to top 8 participants of each previous edition (March, June, and September)</li> </ul> Event Date: Event Dates: 28th March 2021 - 28th April 2021 Venue: For Open Poomsae Register Through http://www.onlinepoomsae.com Regular Registration Period Start Date: Sth March 2021, 05:00 PM Regular Registration Period End Date: 24th March 2021, 05:00 PM Contact Person: Sport & Event Management Department onlinepoomsae@worldtaekwondo.org                                                                                                    | Event Description:<br>Starting from this year, WT will be organising the Online World Taekwondo Poomsae Open Challenge. The event will be held every quarterly (i.e. March, June, September, December). The event will have an Official Category for national team athletes, and an Op en Category for families to participate in pairs and teams.<br>In this regard, the event will be held in the following formats:<br>• Open Challenge I in March: Family (Pairs and Team), Junior categories |
| Venue:         For Open Poomsae Register Through http://www.onlinepoomsae.com         Regular Registration Period Start Date:         Sth March 2021, 05:00 PM         Regular Registration Period End Date:         24th March 2021, 05:00 PM         Contact Person:         Sport & Event Management Department         onlinepoomsae@worldtaekwondo.org                                                                                                    | Open Challenge II in June: Family (Pairs and Team), Cadet, Refugee categories     Open Challenge III in September: Family (Pairs and Team), Senior, Para Taekwondo categories     Open Challenge Grand Final in December: Invitation to top 8 participants of each previous edition (March, June, and September)  Event Date: Event Dates: 28th March 2021 - 28th April 2021                                                                                                    |
| Regular Registration Period Start Date:         5th March 2021, 05:00 PM         Regular Registration Period End Date:         24th March 2021, 05:00 PM         Contact Person:         Sport & Event Management Department         onlinepoomsae@worldtaekwondo.org                                                                                                    | Venue:<br>For Open Poomsae Register Through http://www.onlinepoomsae.com                                                                                                    |
| Regular Registration Period End Date:         24th March 2021, 05:00 PM         Contact Person:         Sport & Event Management Department         onlinepoomsae@worldtaekwondo.org                                                                                                    | Regular Registration Period Start Date:<br>5th March 2021, 05:00 PM                                                                                                    |
| Contact Person:<br>Sport & Event Management Department<br>onlinepoomsae@worldtaekwondo.org                                                                                                    | Regular Registration Period End Date:<br>24th March 2021, 05:00 PM                                                                                                    |
| onlinepoomsae@worldtaekwondo.org                                                                                                    | Contact Person:<br>Sport & Event Management Department                                                                                                    |
|                                                                                                    | onlinepoomsae@worldtaekwondo.org                                                                                                    |

#### Please go to official Online WT Poomsae Championships website 'http//www.onlinepoomsae.com/'

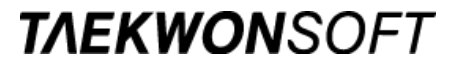

ONLINE Participation Manual

KNON

#### 3. Sign up for manager at the Championships website

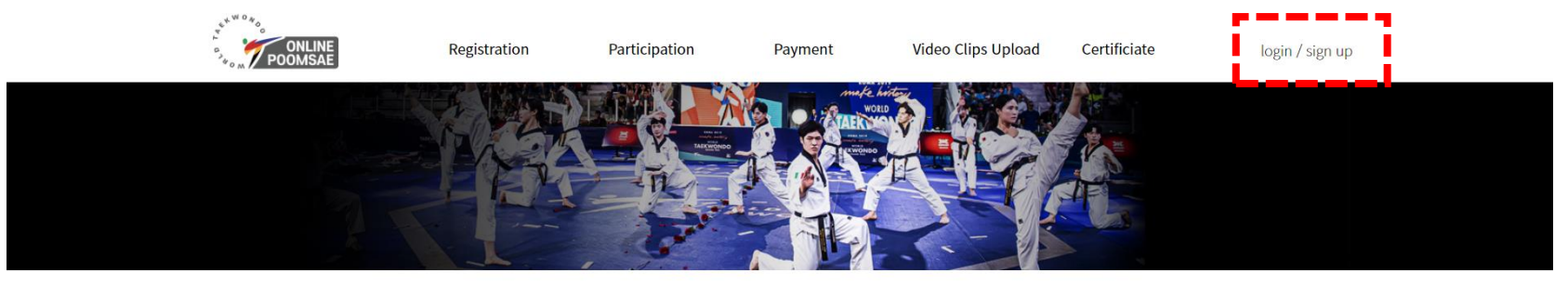

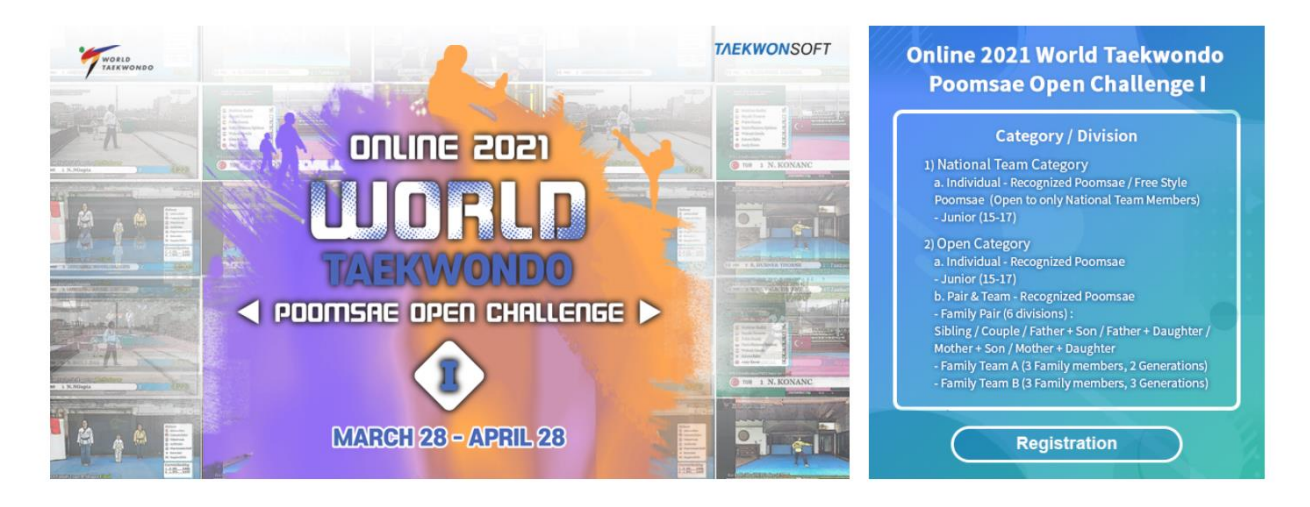

Please click the <u>Sign up</u> at the top of website (\*Any of officials or athletes can be a manager to register athletes and officials) \*\* Athletes participating in WT Open Category : Free to participate in any division, but <u>limited to 2</u> \*\* National Team Athletes in National Team Category : <u>Cannot</u> register/participate in Open Category

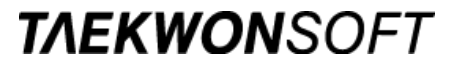

ONLINE Participation Manual

KNON

#### 3. Sign up for manager at the Championships website

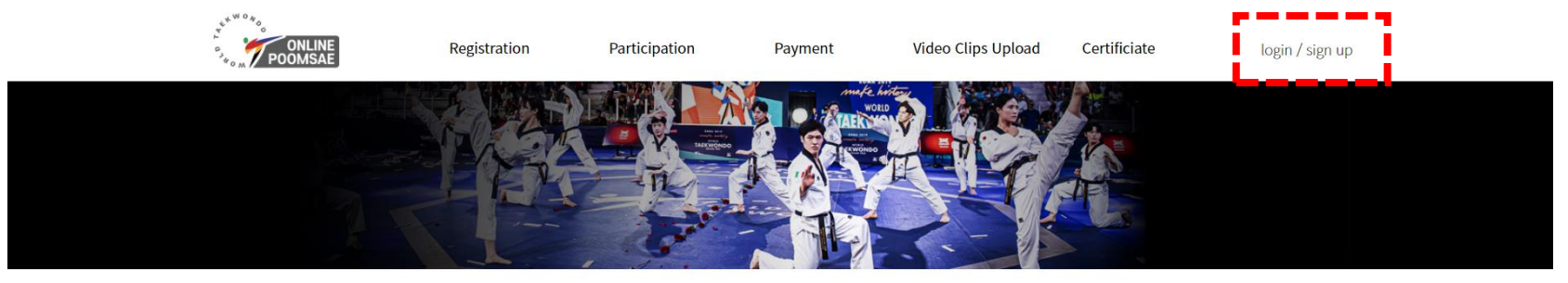

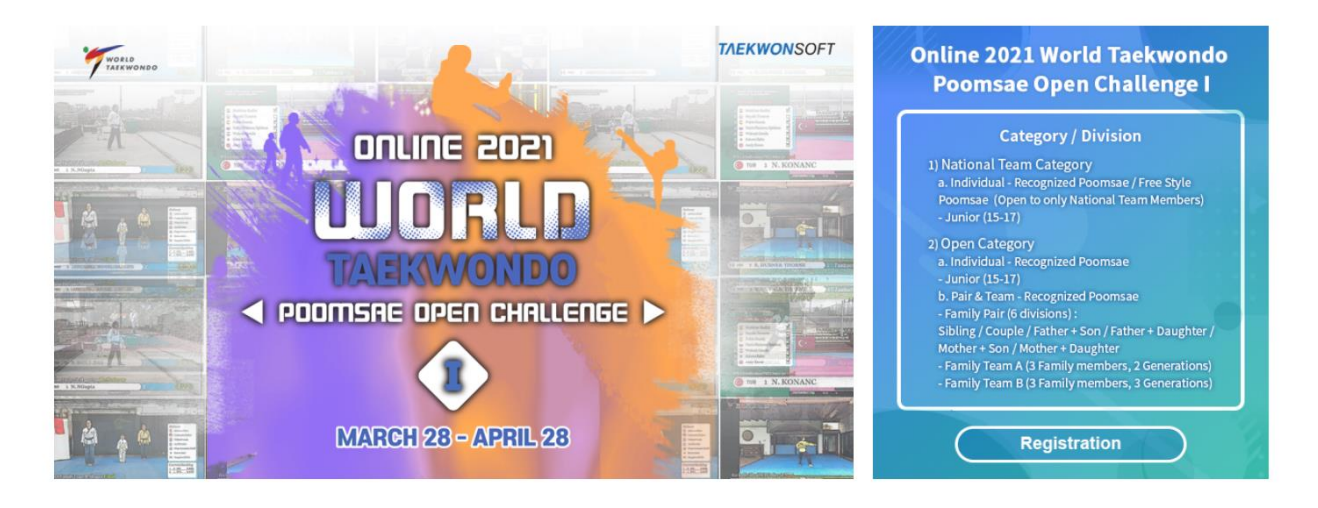

Those who participated in "2020 World Taekwondo Poomsae Championships" are allowed to use their account(check e-mail address information before registration)

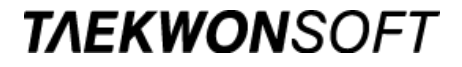

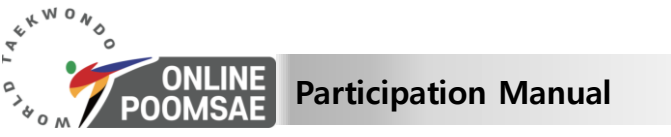

#### 3. Sign up for manager at the Championships website

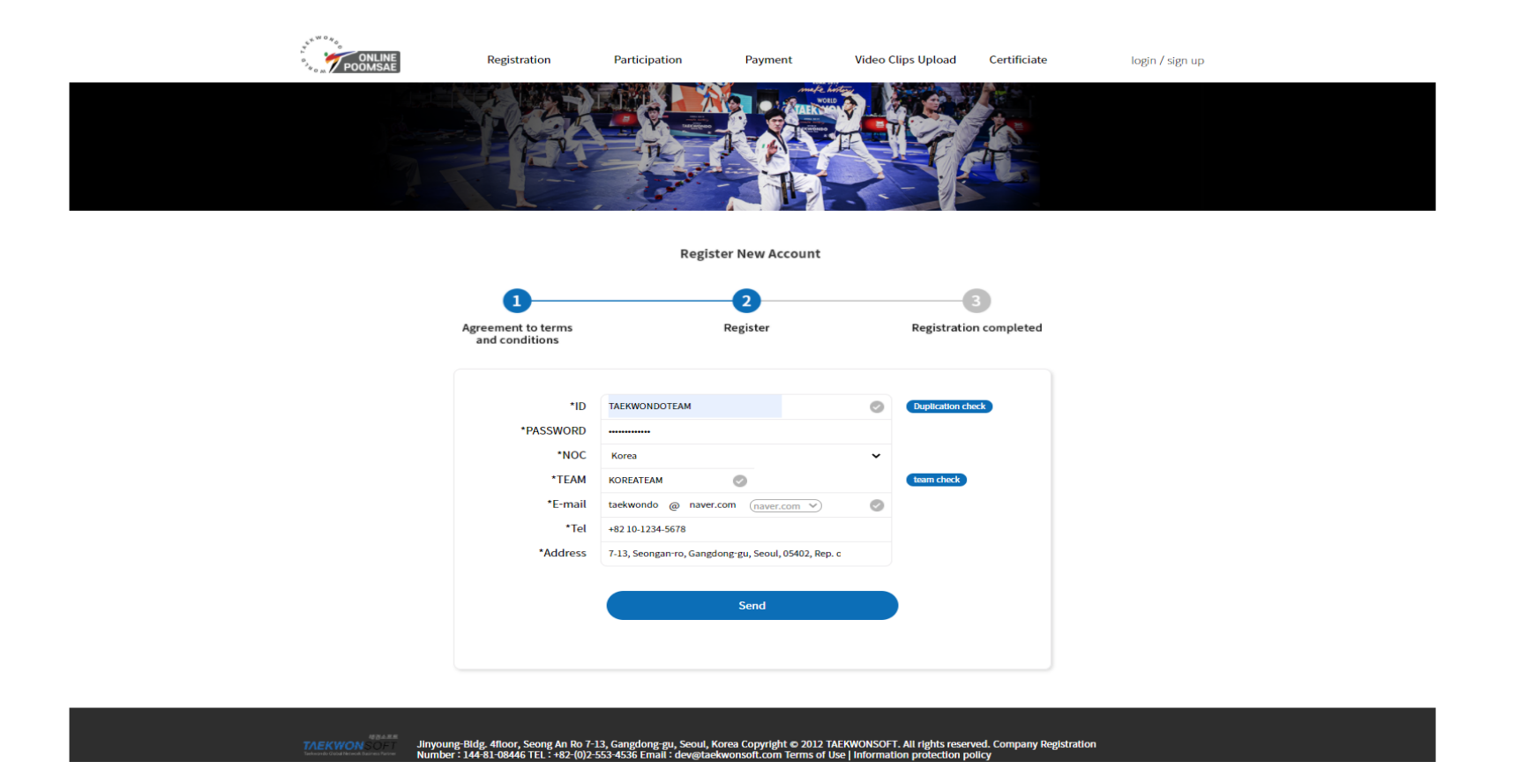

Please enter the manager's information to register the athletes' participation.

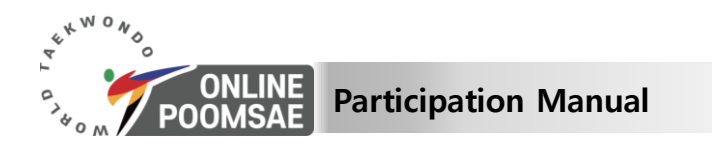

#### 3. Sign up for manager at the Championships website

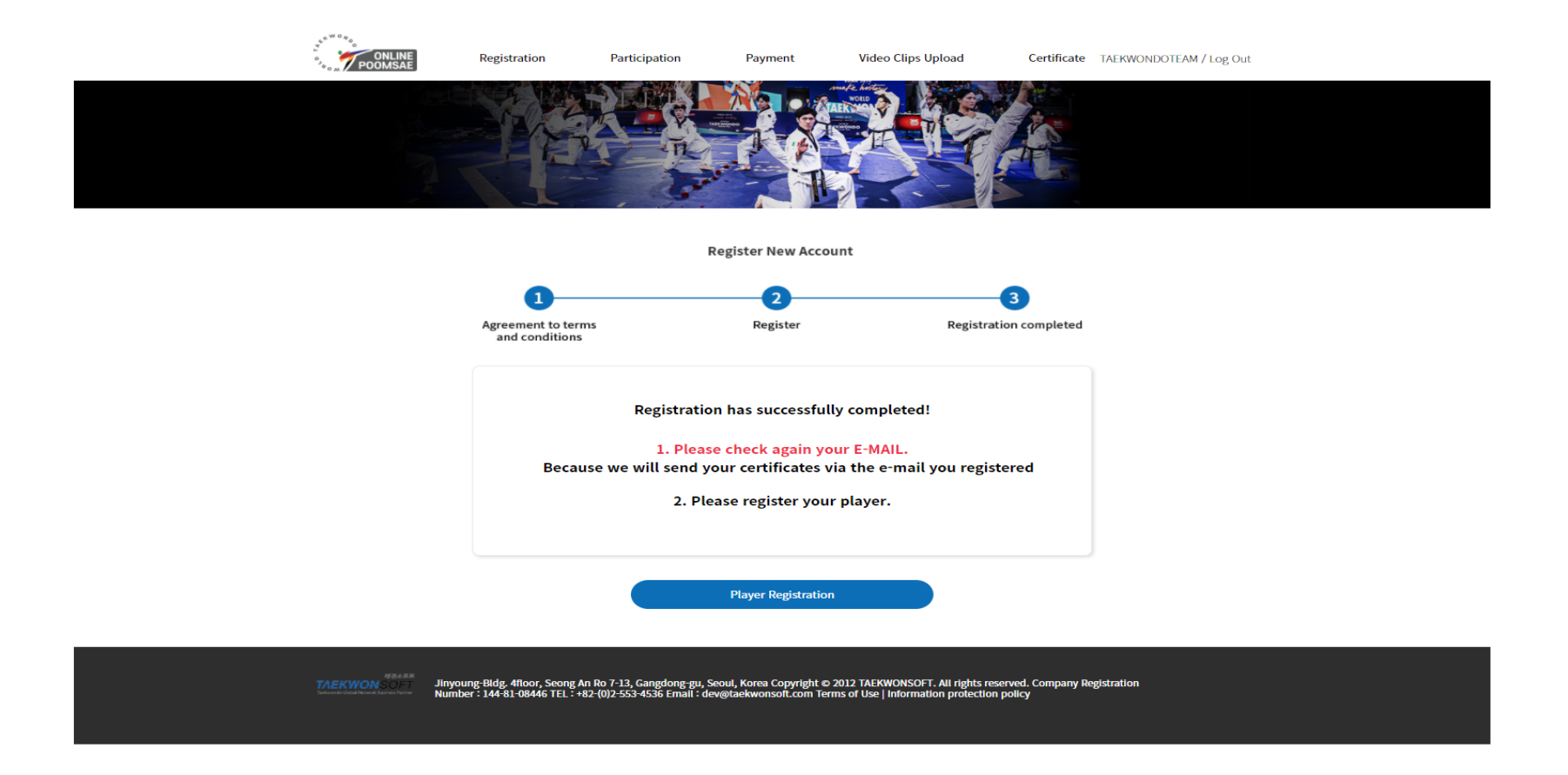

**TAEKWON**SOFT

#### You have completed your membership as a manager.

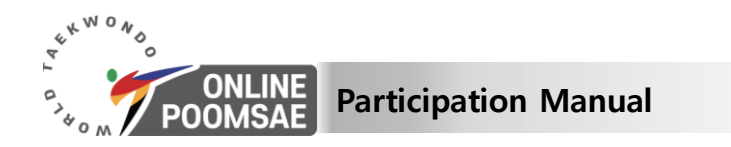

#### **TAEKWON**SOFT

## 4. Log in as a manager

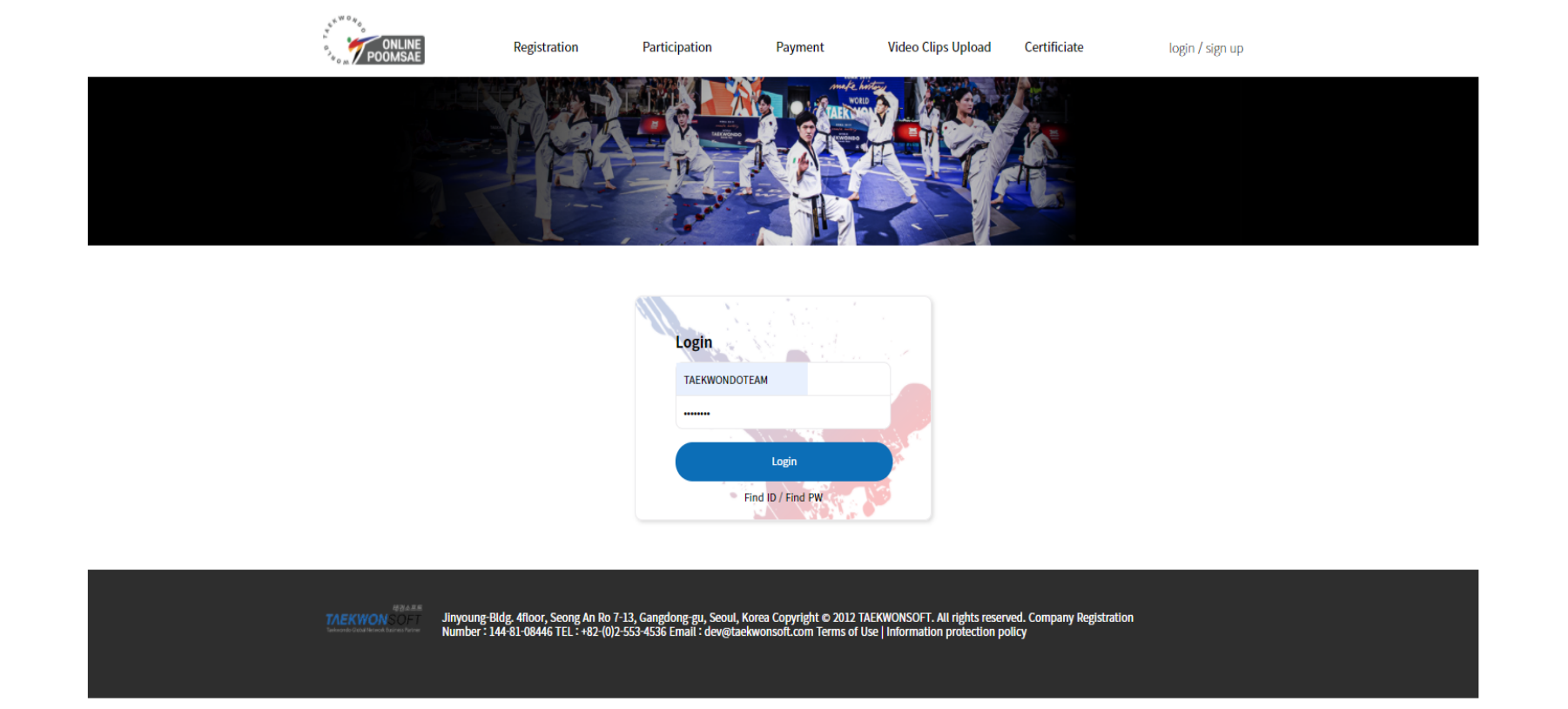

#### Please log in with the registered manager ID & Password.

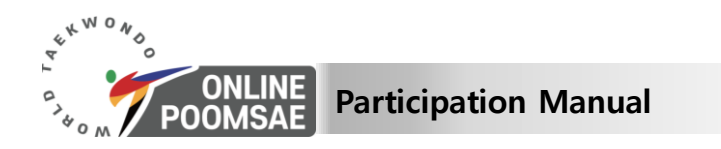

## **TAEKWON**SOFT

#### **5. Registration for Officials & Athletes**

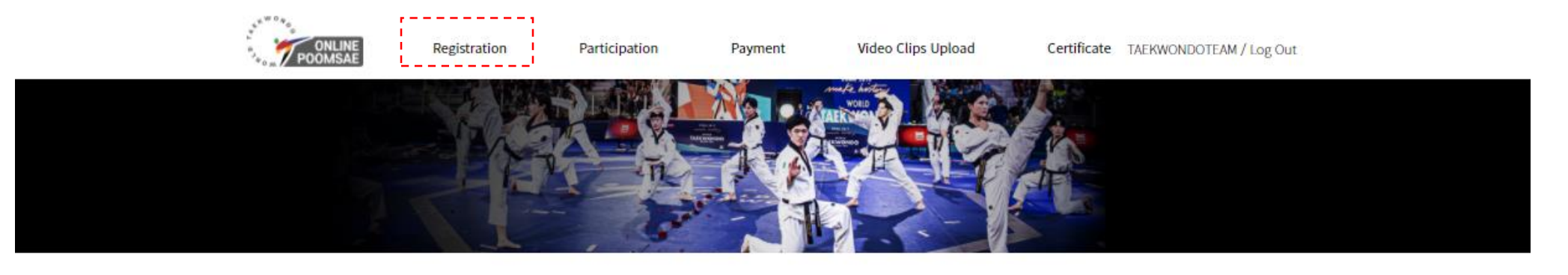

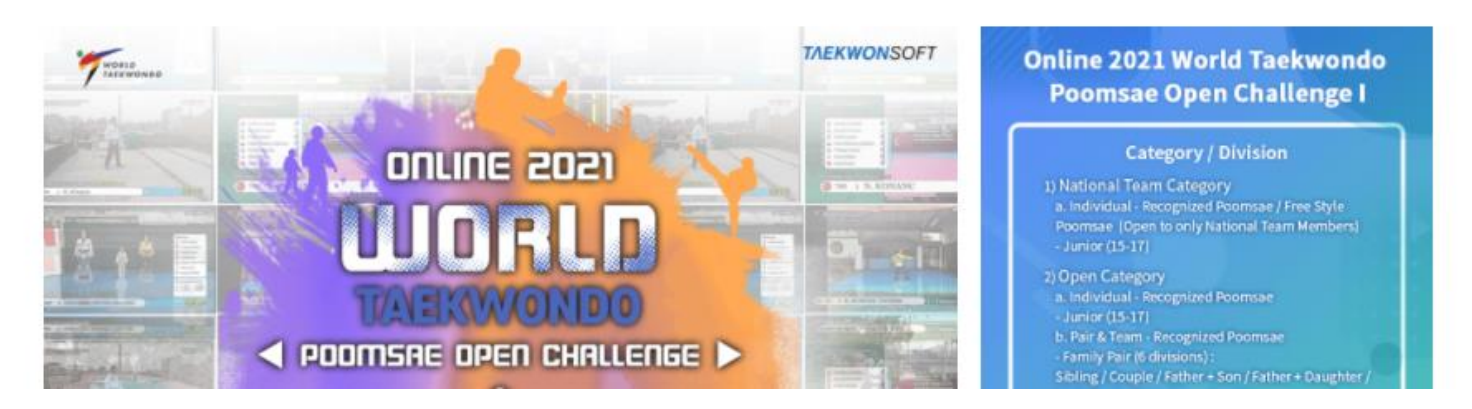

Please click <u>'Registration'</u> to register the athletes to participate in the Championships.

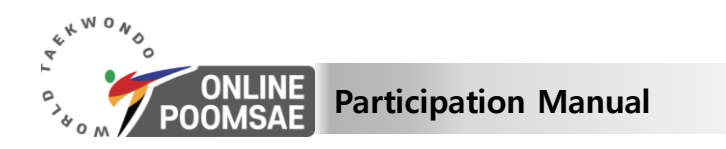

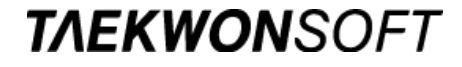

#### **5. Registration for Officials & Athletes**

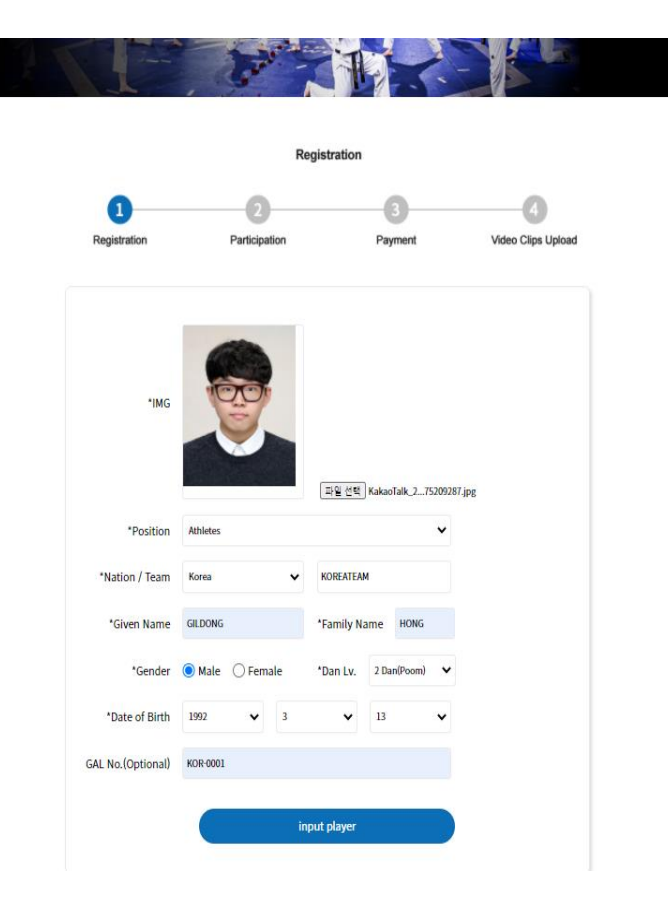

As shown on the screen, the manager is able to enter information for Officials and Athletes to participate in the Championships.

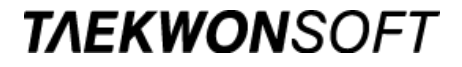

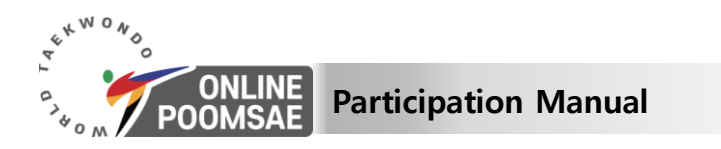

## 5. Registration for Officials & Atheletes

|   | Registration            |             |                 |                    |                |                    |  |
|---|-------------------------|-------------|-----------------|--------------------|----------------|--------------------|--|
|   | Registration            | Partic      | 2<br>cipation   | Payment            |                | Video Clips Upload |  |
|   |                         |             |                 |                    |                |                    |  |
|   | *IMG                    |             |                 |                    |                |                    |  |
|   |                         |             |                 |                    |                |                    |  |
|   |                         |             | Ξ               | 일 선택 선택된 파일 8      | 18             |                    |  |
|   | *Position               | Athletes    |                 |                    | ~              |                    |  |
|   | *Nation / Team          | Korea       | КО              | REATEAM            |                |                    |  |
|   | *Given Name             |             | *Fa             | mily Name          |                |                    |  |
|   | *Gender                 | ⊖ Male ⊖ Fe | emale *Da       | in Lv. Geup/Poor   | n/Dan 🗸        |                    |  |
|   | *Date of Birth          | year 💊      | mon             | ✓ day              | ~              |                    |  |
|   | GAL No.(Optional)       |             |                 |                    |                |                    |  |
|   |                         |             | input p         | layer              |                |                    |  |
| l |                         |             |                 |                    | -              |                    |  |
| 2 | No Name                 |             | Team            | Personnel In       | formation      |                    |  |
|   | 1 [KOR] Athletes HONG   | GILDONG KOF | REATEAM M   199 | 02-3-7   KOR-000   | 2   2Dan(Poom) | EDIT   DELET       |  |
| ン | 3 [KOR] Athletes OH GE  | ино ког     | REATEAM M   199 | 03-12-25 KOR-000   | 3   1Dan(Poom) | EDIT   DELET       |  |
|   | 4 [KOR] Athletes NA SAM | мано кор    | REATEAM M   199 | 06-4-11   KOR-000- | a   3Dan(Poom) | EDIT   DELETE      |  |
|   | 5 [KOR] Athletes YOON   | JANGHAN KOF | REATEAM M   199 | 02-7-7 KOR-000     | 5   3Dan(Poom) | EDIT   DELETE      |  |
|   |                         |             |                 |                    |                |                    |  |

Please check the information of registered Officials and Athletes, and click <u>'next'</u> button.

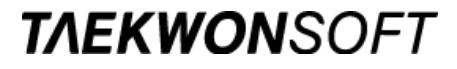

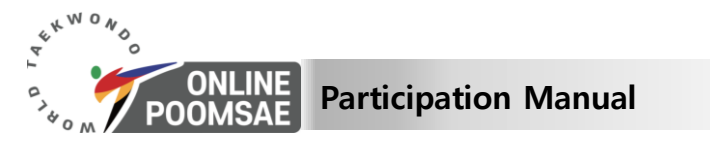

## 6. Application for Participation (Individual Category)

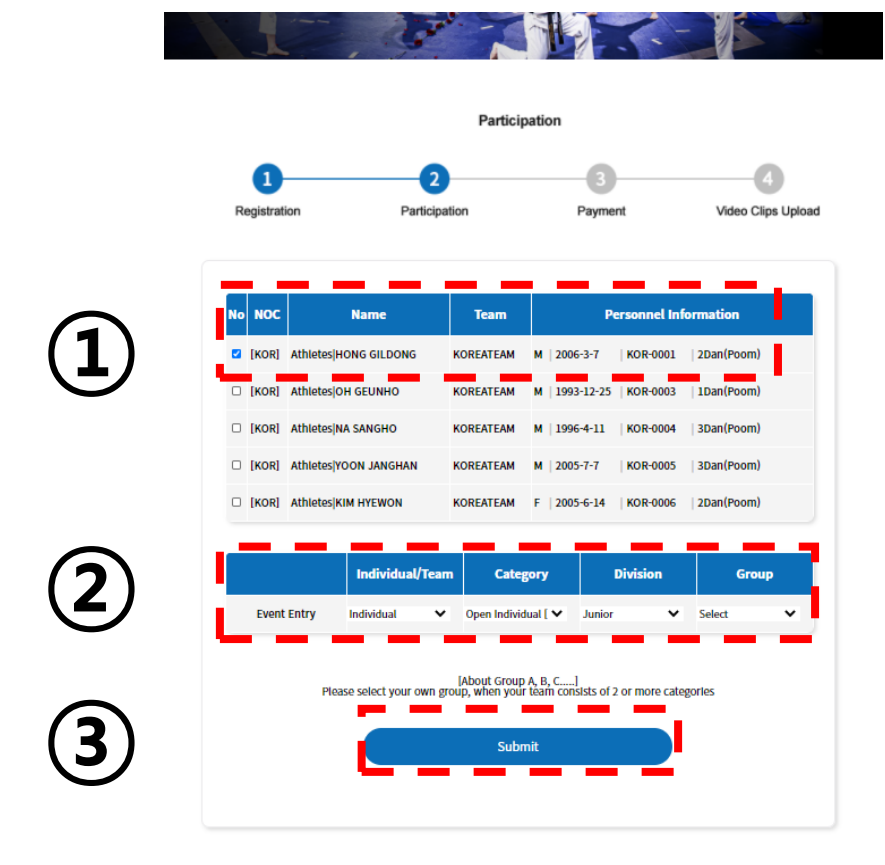

Please select the athlete to participate for individual category from the list of registered athletes.
 Please select details from the events category in which the selected athlete will be participated.

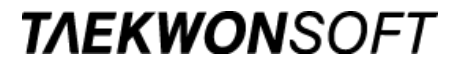

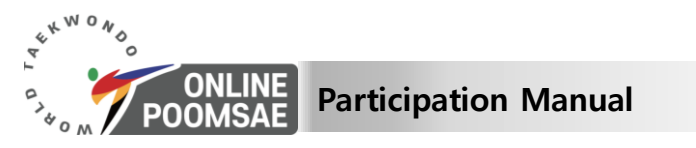

#### 6. Application for Participation (Pair Category)

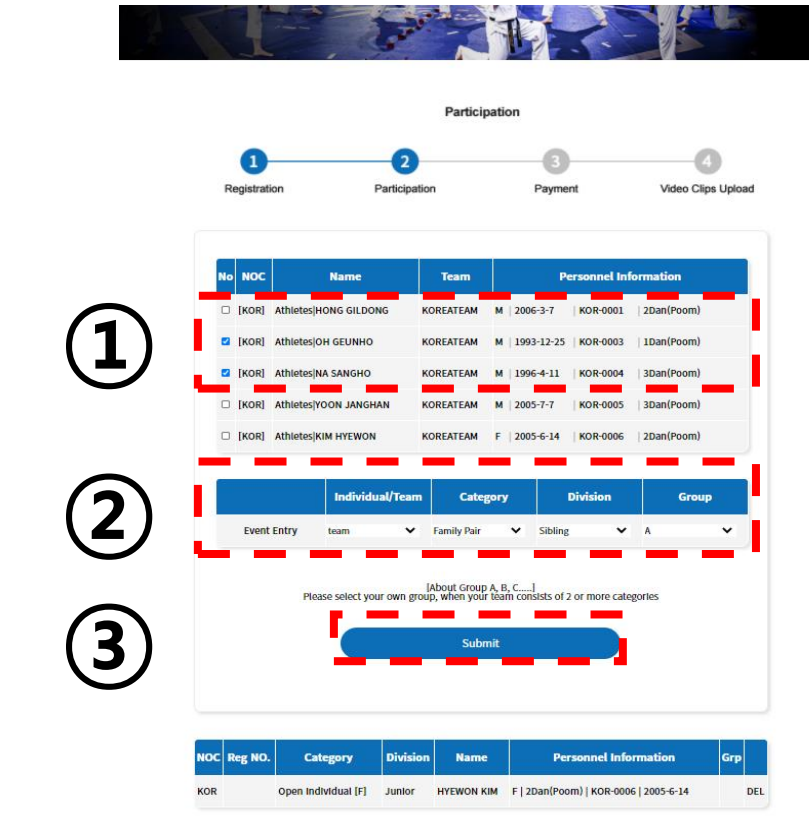

- 1. Please select the athletes to participate for pair category from the list of registered athletes,
  - 2. Please select details from the events category in which the selected athletes will be participated.

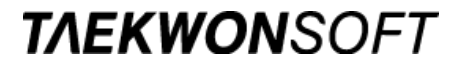

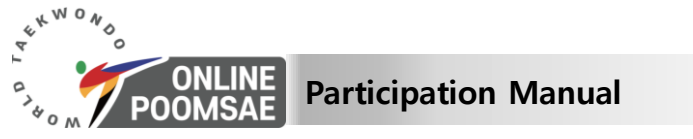

## 6. Application for Participation (Team Category)

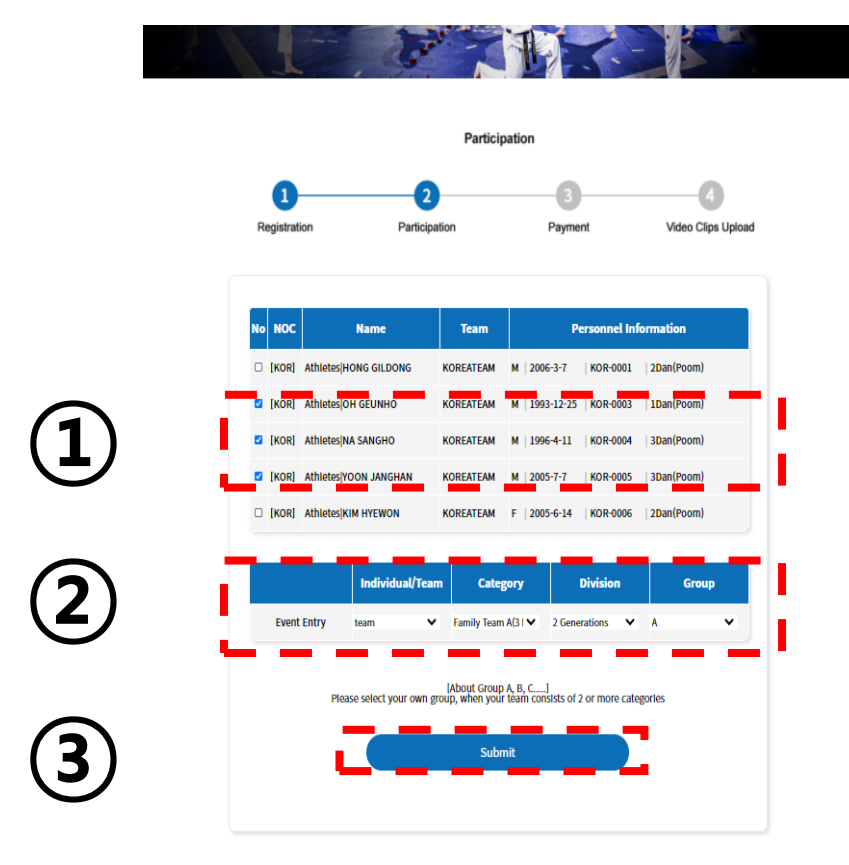

Please select the athletes to participate for Team category from the list of registered athletes.
 Please select details from the events category in which the selected athletes will be participated.

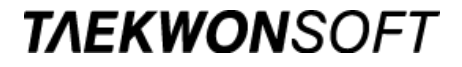

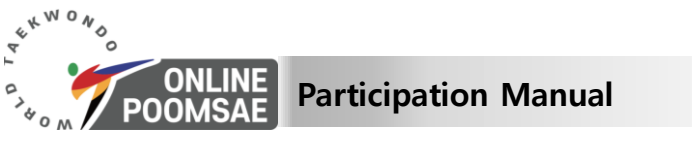

## 7. Confirmation of Participation

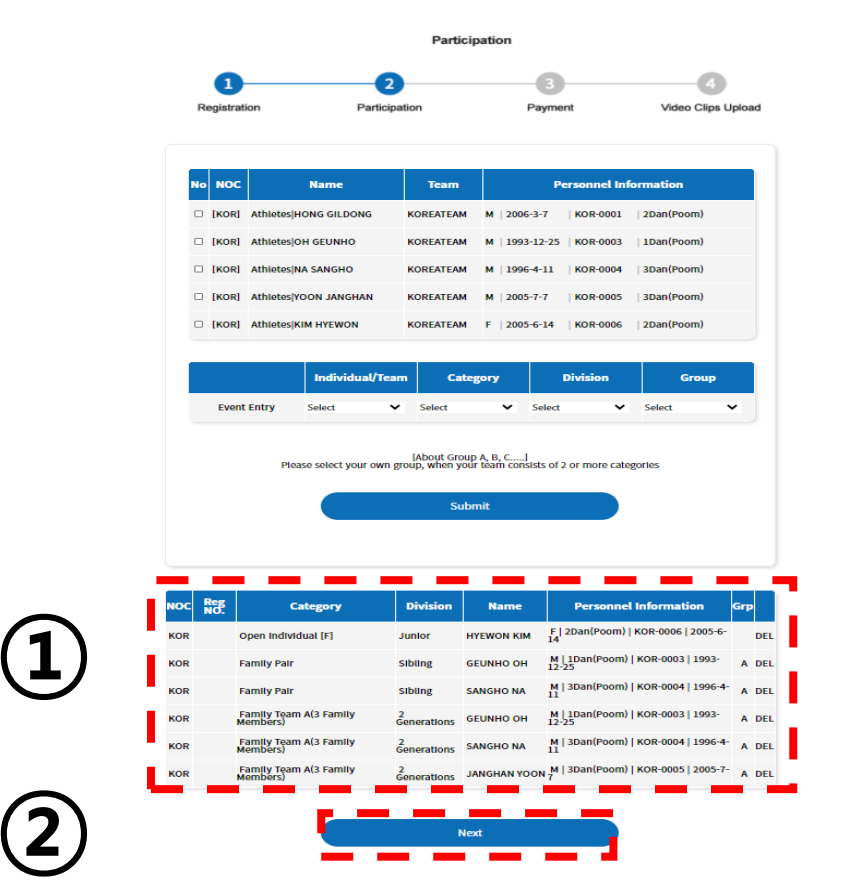

After the final check of the selected athletes' information for each event categories. Please click <u>'Next'</u> for the final registration.

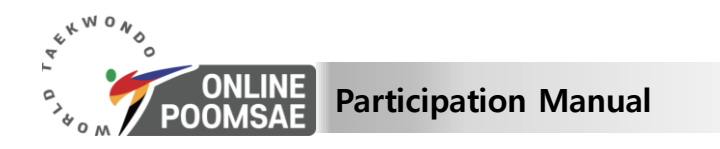

## 8. Complete submission of athletes' participation information

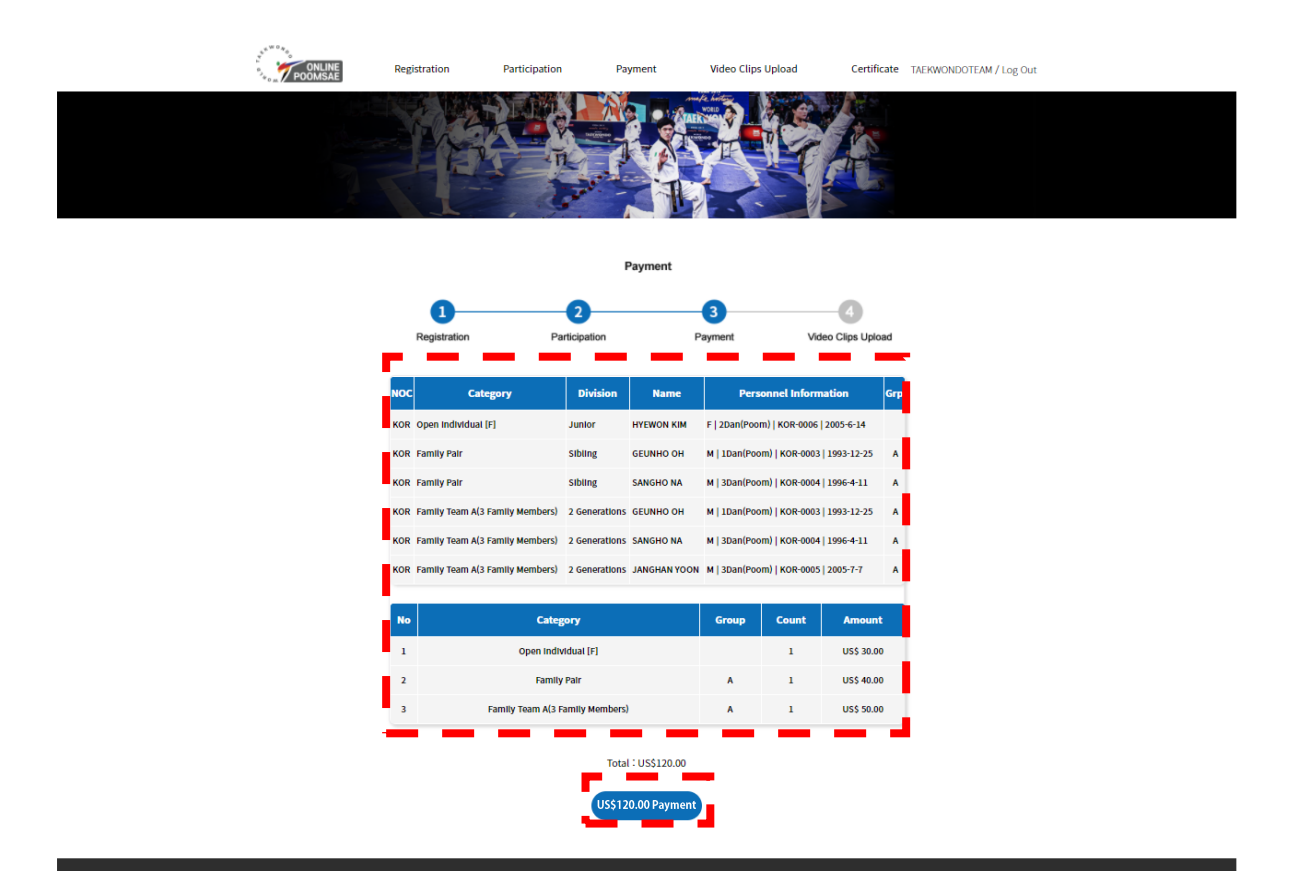

**TAEKWON**SOFT

Please click the <u>'US\$00 Payment'</u> button, and progress next part.

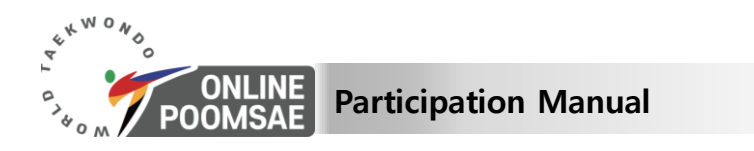

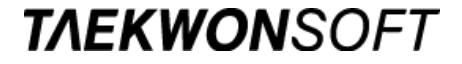

8. Complete submission of athletes' participation information

## Details on Payment Procedure can be found in 'Payment & Video clips upload Manual'